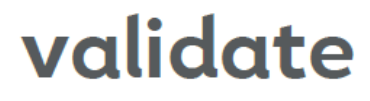

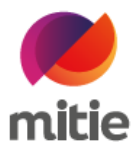

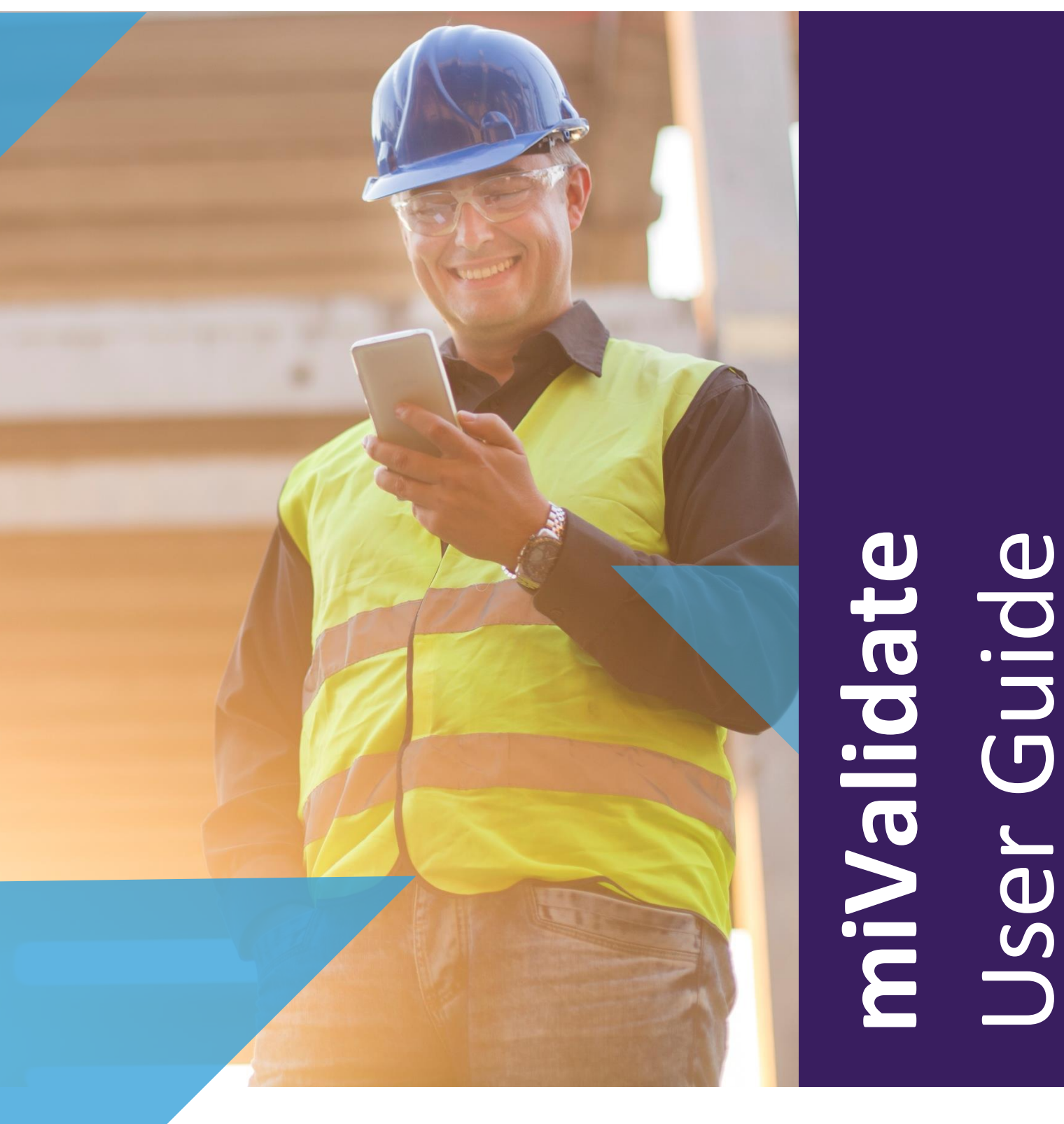

# miValidate

Mitie Validate - Powered by SkillGuard

Version 3.0 – 07 Jan 2022

© Reference Point Ltd 2022

This quick guide describes how to create and access a miValidate system account.

The Validate system used by an Employer allows workers to access their miValidate system account, which holds details taken from their main Validate system record.

When a worker record is created on the Validate system and email address is entered, an email is sent to the worker confirming the employment. The email includes a link to enable the individual to create their miValidate system account, along with other important information. If no email address is entered by the employer, the worker can still create a miValidate account once they have been issued with their card details - the worker must enter their email address when registering for miValidate.

Once created, the **miValidate** system allows the worker to view (where present) their employers, sponsorship, associations, competencies, job roles, work restrictions, allocation items, risk assessments, swipes, crews, medical and D&A results. The worker can also update their email address, mobile number, contact information and password, ask their Employer to make corrections to their profile, change notification preferences, request Virtual Cards and request a new Virtual Card PIN.

#### **CREATE ACCOUNT**

| Step 1 | Go to the <b>Validate</b> system web portal your employer is using and click on the <b>miValidate</b> system tab. A link for this web site can also be found in the email you received confirming your employment and Validate system Number.                                                   |
|--------|----------------------------------------------------------------------------------------------------|
|        | To create your profile, click on the <b>Create Account</b> button.                                                                                                    |
|        | <complex-block></complex-block>                                                                                                    |
| Step 2 | Complete the required information, which is Validate system Number, first name, surname and date of birth. Make sure they are entered correctly as they are matched to the details recorded in the main database. The match has to be exact to grant access. Click the Submit button when done. |
| Note   | If the system cannot find a corresponding record, check the entered details are correct and try entering them again. If this still fails, please contact your primary employer.                                                                                                    |

Step 3If an email address has not been entered in your record, you will be required to enter one at this stage.Next, set and confirm a password which will allow you access to your miValidate system account, then<br/>click *Registe*r. A confirmation message will be displayed including a <u>Click here</u> link which will return you<br/>to the miValidate system login page. An email confirming the registration will also be sent to you.

### LOG IN TO VIEW PERSONAL DETAILS

| Step 1 | Using your Vali                                                                                                    | idate system Number a                                                                                                    | nd the Password you                                                                                                    | set, log in to the mil                                                       | <b>/alidate</b> system.                                                                                                    |
|--------|----------------------------------------------------------------------------------------------------|----------------------------------------------------------------------------------------------------|----------------------------------------------------------------------------------------------------|------------------------------------------------------------------------------|----------------------------------------------------------------------------------------------------|
| Step 2 | Firstly, you must and the <b>miVali</b> (                                                                                                 | st read the <b>Terms of Us</b><br>d <b>ate</b> dashboard will be                                                                                                    | <b>se</b> presented if you ha<br>displayed.                                                                                                    | ave not already done                                                         | so. Click <i>OK</i> to confirm                                                                                                    |
|        | Welcome<br>myskillGuard allows you to view your profile                                                                                   | e – that's the details held about you on SkillGuard. You can modify you                                                                                                    | ir contact information using Manage My Account. Please ask for                                                                                                    | any other changes to be made using Report Corrections - your                 | equest will be passed to your Employer.                                                                                                    |
|        | (                                                                                                    | Vew My Profie                                                                                                    | Report Corrections                                                                                                    |                                                                              | Manage my Account                                                                                                    |
|        | ٤                                                                                                    | 18)<br>38                                                                                                    | 2-                                                                                                    |                                                                              |                                                                                                    |
|        | Emp                                                                                                    | loyers & Associations                                                                                                    | Linked Schemes                                                                                                    |                                                                              |                                                                                                    |
| Step 3 | Click on View N<br>left-hand side of<br>only <i>Current</i> or<br>ryckitcure<br>****<br>****<br>****<br>****<br>****<br>****<br>****<br>* | Ay Profile and on the number of the screen. Filters can be also a screen. Filters can be also a screen by a screen by a screen                                                                                                    | ext screen, navigate a<br>n be used to hide and<br>used to hide and<br>entative the please relative, And Van Pros Depresent<br>()<br>()<br>()<br>()<br>()<br>()<br>()<br>()<br>()<br>()<br>()<br>()<br>() | record the data displ<br>d show relevant infor<br>second show relevant infor | ayed using the tabs on the<br>mation (e.g. you can show                                                                                                    |
|        | 993                                                                                                    | Det of Mith<br>Profession<br>Real Access<br>Characol Sergergize Juli<br>Profes<br>Profession<br>Characol<br>Characol<br>Characol<br>J Terroy Lane<br>Bender<br>Characol<br>Lanoch<br>Lanoch<br>Lan | N HANDER<br>SK 17 PAACE<br>Bontsher Codect HANDER<br>UT NOCKOO SH                                                                                                    |                                                                              |                                                                                                    |
|        |                                                                                                    | National Competencies<br>Her you competence according to the status<br>Health & Safety<br>, cost , countractor<br>Advict A status & tang                                                                                                    | Configure                                                                                                    | Al competences                                                               | Correct Al<br>Contract Correct Correct C |

| Step 1 | To update your security and contact details, including your Password, Email Address and Contact Information, click on your photo at the top, right-hand side of the screen. In the sub-menu presented select <i>Manage my Account</i> . Alternatively, select <i>Manage my Account</i> from the Welcome screen. |
|--------|----------------------------------------------------------------------------------------------------|
|        | Stack  Manage my Account  You can update the security details assigned to your mySulfQuird account here. Charging these regularly will help make your account more secure.                                                                                                    |
|        | Ourge My Passerd     Ourge Email Address     Ourge Cortact Information                                                                                                    |
|        | Currys toofication Preferences                                                                                                    |
| Step 2 | Select the relevent icon to change your Password or Email Address. To update Contact information, such as telephone number, address and emergency contact details, select <i>Change Contact Information</i> .                                                                                                   |
|        | <b>Note:</b> If you are using the <b>Validate</b> mobile app for the first time, your Email address or Mobile Number will be required as part of the authentication process.                                                                                                    |

## **REQUEST A VIRTUAL CARD**

| Step 1 | To request a Virtual Card, click on your photo at the top, right-hand side of the screen. In the sub-menu presented select <i>Manage my Account</i> from where you will be able to update the security details for assigned to your miValidate account. Alternatively, select <i>Manage my Account</i> from the Welcome screen.                                                                                                    |  |  |
|--------|----------------------------------------------------------------------------------------------------|--|--|
|        | *Bick         Manage my Account         Tou can update the security details assigned to your mySkillGuard accur here. Changing these regularly will help male your account more secure.         Image My Passnort         Unarge My Passnort                                                                                                    |  |  |
|        | Charge Notification Preferences                                                                                                    |  |  |
|        | <b>Note:</b> To be able to request a Virtual Card on your <b>miValidate</b> account, you must have met all the requirements, such as having an active subscription.                                                                                                    |  |  |
| Step 2 | To reset your PIN for an existing virtual card (for example if you have a new mobile device), select<br><b>Request Virtual Card</b> , enter your <b>miValidate</b> password then select Resend details.<br>You can choose whether you want the link to be sent by email or by text message.<br>If you have not used a Virtual Card before you may need to refer to the Virtual Cards & the Vircarda App<br>quick guide for more information. |  |  |

### MANAGE NOTIFICATIONS

| To manage notifications select <i>Change Notification Preference</i>                                                                                                    | es from the <i>Manage my Account</i> window.                                                                                                    |
|----------------------------------------------------------------------------------------------------|----------------------------------------------------------------------------------------------------|
| <pre>stack Manage my Account Two can update the security details assigned to your mysialificated accourt here. Changing these regularly will help make your account more secure.</pre> | Charge Contact Information                                                                                                    |
| Curge Host casion Profession                                                                                                    | Reguest Virtual Card                                                                                                    |
| From this window you will be able to turn on and off<br>system expiry emails, system messages and company<br>messages, as explained in the narrative shown.                            | Konserver and the server of the server of the server           |
|                                                                                                    | To manage notifications select Change Notification Preference<br>Manage my Account<br>The set of the second select descent have the despected and select the second select the second select descent have the second select the second select the second s |

## LOG OUT OF THE SYSTEM

-

| Step 1 | To log out from the <b>miValidate</b> system, click on your photo at the top, right-hand side of the screen.<br>From the sub-menu presented, you can log out and also access other parts of the system. |
|--------|----------------------------------------------------------------------------------------------------|
| Step 2 | Changes made to your email address and mobile number will be automatically updated on your main Validate system account.                                                                                |
|        | If corrections should be made to other data displayed in your record, use the <b>Report Corrections</b> function, which will submit the request to your Primary Employer by email.                      |

For further guidance, please refer to the following Quick Guides:

• Virtual Cards & the Vircarda App